# 第一章 JDK 安裝與開發步驟

# 1-1 何謂程式語言?

### 1-1-1 編寫劇本的工具

何謂『程式』(Program)?打個比方,就是程式設計師(Programmer)扮演著『編劇者』的 角色,製作了一套『劇本』,讓電腦依照劇本內容演出,如果將『程式』改稱為『演出表』,也許會 更貼切。

我們需要一套規則來製作『劇本』·設計師利用此規則製作劇本;電腦也按照相同的規則執行 劇本內容·如此一來·電腦與設計師之間的期望值才不至於發生落差。如果將製作劇本的規格工具 化·任何人利用該工具製作劇本·所製作出來的劇本大多數『電腦』也都能明瞭其意思·此工具即 是『程式語言』(Program language)。另外·利用程式語言編寫劇本·必須符合該語言的『文法』 (grammar)·『文法』即是程式的規則·如圖 1-1 所示。

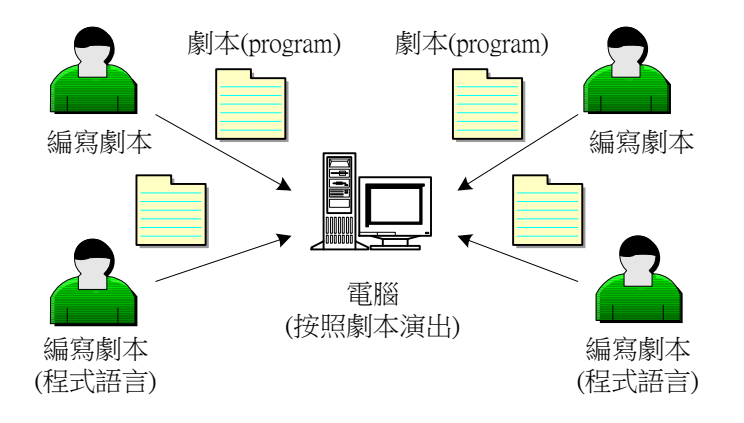

#### <u>圖 1-1 程式語言與程式</u>

由此可見,程式語言就如同『英文』一樣,我們利用正確的『單字』(如,關鍵字),與正確 的文法(如,程式規則),將若干個單字組合成一個『句字』(如,敘述句)。也依照文法規範,將 若干個句字組合成一篇文章(如,程式)。只要都合乎語言規則,任何人都可以依照文法規則閱讀 該篇文章。同理可證,只要利用標準語言規則所編寫的程式,電腦應該都能執行才是。

到底電腦是一部機械裝置,它的處理能力是由人們所編寫軟體所規劃著。到目前為止,電腦 還未具備思考及哲學推斷能力,只能依照程式軟體的步驟進行著。也就說,它僅能依照『劇本』演 出,自己並無法判斷劇本的對錯;假如劇本有疏忽或不完整的地方,導致『演出』亂無章法或不能 滿足預先所期望的結果,這完全不可歸咎於電腦,而是編寫『劇本』的軟體工程師的疏忽。

既然電腦是一部機器,沒有理解『人』自然語言的能力,也無法讀取一般文字(如中文、英 文)所編寫的劇本;吾人並不能直接指揮電腦從事某些工作,必須透過某一種工具編寫劇本才行。 另一方面,真實環境裡存在著多種表演型態(如歌仔戲、布袋戲、西洋歌劇、現代舞...等),每一 種演出都有其特殊的地方,也需要其專屬的工具來編寫劇本。程式設計也如同此道理,需要許多專 屬工具來製作各式各樣的劇本。隨著時代變遷與科技的進步,程式語言也不斷的演進並滿足時勢所 需,如目前常見的 C、Java、Fortran、VB 等等。每種程式語言都有其專門屬性,及特殊運用領域, 無法直接比較之間的優劣點。雖然各種程式語言的運用領域不同,但編寫程式的技巧幾乎是相同的; 也就是說,雖然有那麼多程式語言,利用他們將真實環境程式化的技巧及邏輯思維大致上是一樣 的。

### 1-1-2 高階語言與機械語言

為了滿足各種環境需求,所以需要發展出許多『程式語言』來應對,這種想法,完全是從『人』 的立場思考,純粹是方便『人』編寫程式,對『電腦』(演出者)來說,根本不是這麼一回事。因 為到目前為止,電腦大多是由各種數位 IC 組成的機械,僅能辨識『0』與『1』,更清楚的說,電 腦只能了解利用 0 與 1 的『機械語言』所編寫的程式,不管是早期的 Pascal、Fortran 到現在還 有不少愛用者的 C、VB,以及本書介紹的 Java,如果沒有經過適當的轉換,電腦都看不懂。只是 因為要人們利用機械語言編寫程式,非一般人所能及,所以需要使用 C、Java...這些比較靠近人類 自然語言的程式語言編寫程式,然後利用稱之為『編譯器』(Compiler)的專屬軟體,將其翻譯成 電腦所認識的『機械語言』,如圖 1-2 所示。

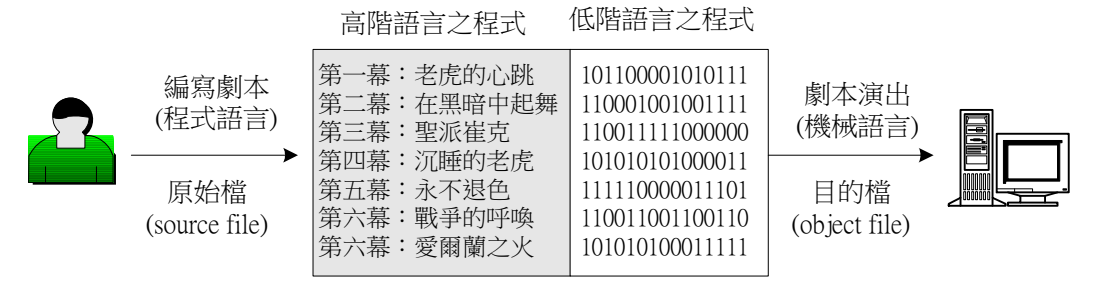

編譯器 (compiler)

#### 圖 1-2 程式語言的編譯器

我們將『人』所使用的語言工具,稱之為『高階語言』,所編寫出來程式檔案稱為『原始檔』;

電腦所認識的語言稱為『低階語言』或『機械語言』·其所構成的檔案稱為『目的檔』或『機械碼』; 而將原始檔轉換成目的檔的工具稱為『編譯器』。

不同系列的『中央處理機』(CPU)都有各自的『機械語言』·之間是很難相容的;譬如 Motorola 68000 系列與 Intel Pentium 系列之間的機械碼,則完全不能相容。也就是說,同樣語言編寫出來的程式,利用 Pentium 主機編譯後得到的機械碼,無法移植到 Alpha 主機上執行,因為兩者之間的 CPU 型態並不相同;即使是相同 CPU 型態的主機,若使用不同的作業系統,其機械碼不一定可以相容。如果要機械碼相容的話,不但必須使用相同系列的 CPU (如 Pentium 系列),也要採用相同系列的作業系統才可以(如 Windows 系列)。由此可見,機械語言對系統的相依性非常高,同樣的程式語言,在不同的主機電腦上,都有各自的『編譯器』。

# 1-2 建立 Java 程式開發環境

Java 是由 sun 公司發展出來,語言規範也大多由該公司所制定,是目前解決跨平台軟 體設計的最佳工具。Java 將程式發展環境(JDSK,javac)與執行環境(JVM,java)分開, 任何系統上所發展出來的軟體程式,可容易的移植到任何系統上執行,只要系統上有 JVM (Java Virtual Machine)即可。Sun 公司將 Java 軟體開發環境掛載於網路上(java.sum.com), 完全免費讓任何人下載使用;更難得可貴的,也隨時發展許多功能強大的軟體套件(如 Swing),以供使用者發展應用系統。

由此可見,Sun 公司除了免費提供 Java 語言的學習工具外,更提供許多強大的發展工具。這方面與其他語言不同,學習其他程式語言大多需要購買該語言的發展工具(如 Visual Basic),或則僅能使用試用版。不然的話,採用一些免費的發展工具(如 Dev C++),大致 上都沒有特殊套件或庫存函數可供學習,就算有也得另外花錢買。簡單的說,學習 Java 語 言不但不須購買發展工具,而且它的發展工具功能非常的強。

### 1-2-1 Java JDK 套件安裝

Java 包含兩只軟體套件,一者為開發程式的 J2SDK;另一者為執行 Java 程式的 JVM。 應注意的是,兩套軟體都必須安裝,其步驟如下:

■ 步驟 1: Google 上搜尋 JDK, 則會搜尋到 Oracle 官方網站, 如下: 翻轉工作室:粘添壽 www.tsnien.idv.tw

- 1-3 -

#### 翻轉電子書系列:Java 程式設計(二)含物件導向

第一章 JDK 安裝與開發步驟

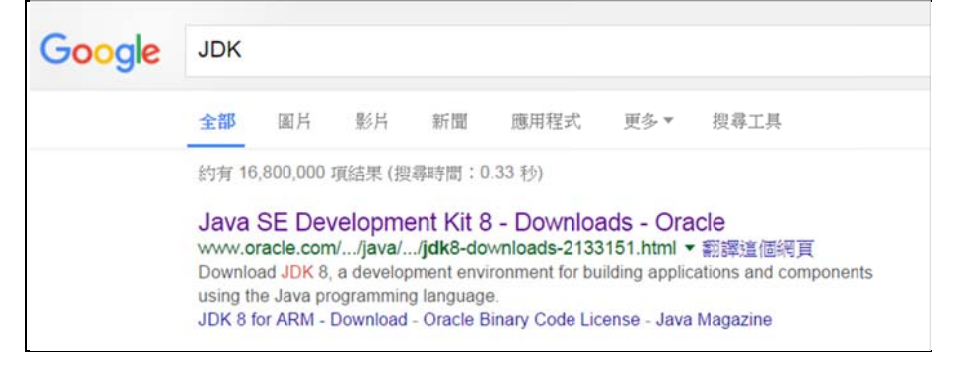

進入官方網站後,點選 Windows x86 版本,如下:

| Thank you for accepting the Oracle Binance Thank you for accepting the Oracle Diracle Diracle | softwar<br>softwar<br>acle Binary Code<br>ow download thi | e Agreement for Java SE to download this<br>e.<br>License Agreement for Java SE; you may<br>is software. |
|----------------------------------------------------------------------------------------------------|-----------------------------------------------------------|----------------------------------------------------------------------------------------------------|
| Product / File Description                                                                                                    | File Size                                                 | Download                                                                                                 |
| Linux ARM 32 Hard Float ABI                                                                                                    | 77.71 MB                                                  | jdk-8u71-linux-arm32-vfp-hflt.tar.gz                                                                     |
| Linux ARM 64 Hard Float ABI                                                                                                    | 74.65 MB                                                  | jdk-8u71-linux-arm64-vfp-hflt.tar.gz                                                                     |
| Linux x86                                                                                                    | 154.75 MB                                                 | jdk-8u71-linux-i586.rpm                                                                                  |
| Linux x86                                                                                                    | 174.91 MB                                                 | jdk-8u71-linux-i586.tar.gz                                                                               |
| Linux x64                                                                                                    | 152.74 MB                                                 | jdk-8u71-linux-x64.rpm                                                                                   |
| Linux x64                                                                                                    | 172.9 MB                                                  | jdk-8u71-linux-x64.tar.gz                                                                                |
| Mac OS X                                                                                                    | 227.24 MB                                                 | jdk-8u71-macosx-x64.dmg                                                                                  |
| Solaris SPARC 64-bit                                                                                                    | 139.78 MB                                                 | jdk-8u71-solaris-sparcv9.tar.Z                                                                           |
| Solaris SPARC 64-bit                                                                                                    | 99.05 MB                                                  | jdk-8u71-solaris-sparcv9.tar.gz                                                                          |
| Solaris x64                                                                                                    | 139.98 MB                                                 | jdk-8u71-solaris-x64.tar.Z                                                                               |
| Solaris x64                                                                                                    | 96.19 MB                                                  | jdk-8u71-solaris-x64.tar.gz                                                                              |
| Windows x86                                                                                                    | 181.21 MB                                                 | jdk-8u71-windows-i586.exe 下載比版2                                                                          |
| Windows x64                                                                                                    | 186.55 MB                                                 | idk-8u71-windows-x64.exe                                                                                 |

由下載目錄下,可觀察到此檔案:

| 名稱                      | 修改日期               |
|-------------------------|--------------------|
| 🛃 jdk-8u71-windows-i586 | 2016/1/27 上午 09:39 |

■ 步驟 2:安裝 Java SDK 軟體: J2SE Development Kit 5.0 及 J2SE Runtime Environment。
內定值的安裝路徑: c:\Program Files\java

- 按兩下【jdk-8u71-windows-i586】檔案,則自動進入軟體安裝程序,並出現歡迎安 裝的精靈畫面。
- 首先出現 JDK 授權同意書的對話視窗,並選擇『I accept the terms in the license agreement』,再點選【Next】。
- 出現選擇套件視窗 · 與安裝路徑(內定值為 c:\Program Files(86)\Java\jdk1.8.0\_71\;
   也可改變到其他目錄); 選擇「Development Tools」與【Next】。

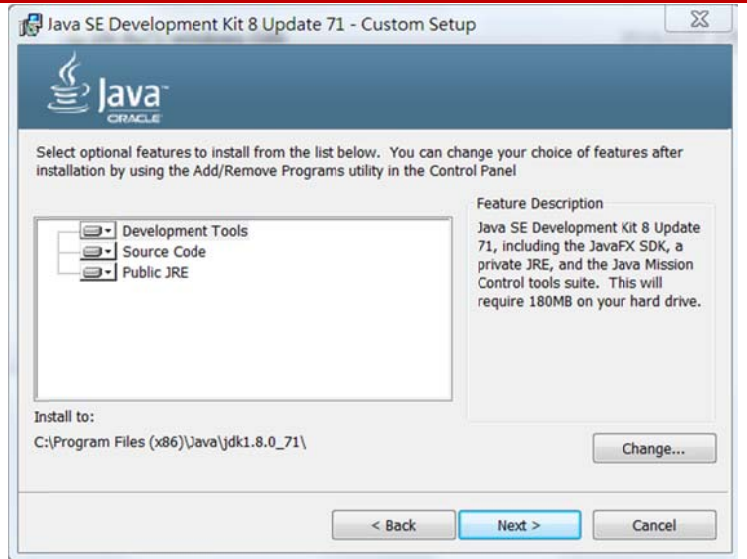

4. 再出現選擇軟體套件,選擇「J2SE Runtime Environment」的目錄,預設值是

c:\program Files(x86)\java\jre1.8.0\_71(不用變更),直接按【下一步】。

| 一下「變更-」以將Java安裝至其他資料夾。                      |       |
|---------------------------------------------|-------|
| 裝到:<br>Program Files (x86)\Java\jre1.8.0_71 | 變更(C) |

進入安裝狀況:

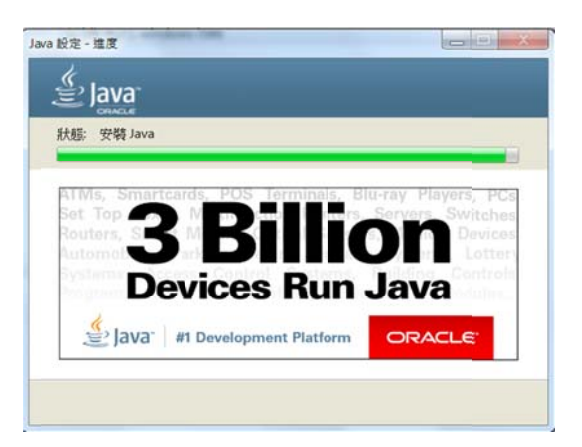

**5.** 安裝完成,按入【Finish】。

| Java .                                                     |                                                                                    |                     |
|------------------------------------------------------------|------------------------------------------------------------------------------------|---------------------|
| lava SE Developmer                                         | nt Kit 8 Update 71 Successfully Installed                                          |                     |
|                                                            |                                                                                    |                     |
| Click Next Steps to a<br>more to help you ge               | access tutorials, API documentation, developer guides,<br>It started with the JDK. | , release notes and |
| Click Next Steps to a<br>more to help you ge<br>Next Steps | access tutorials, API documentation, developer guides,<br>et started with the JDK. | , release notes and |

■ 步驟 3:利用『檔案總管』觀察 jdk 安裝在甚麼地方,將此位置複製下來,如下:

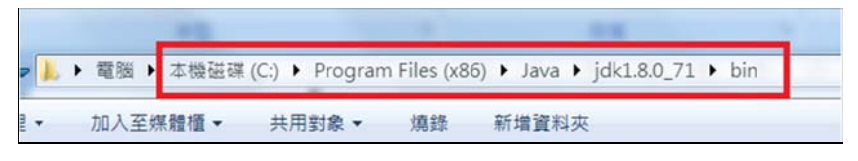

- 步驟 4:設定命令路徑:C:\Program Files(86)\java\jdk1.8.0\_71\bin
  - 選擇「開始」→「控制台」→「系統」→「進階設定」→「環境變數」→「Path」→ 「編輯」;視窗如下:

| 電腦名稱         | 硬體                 | 進階                                      | 系統保護                                                       | 遠端                |                                                  |                             |                                       |              |                          |       |
|--------------|--------------------|-----------------------------------------|------------------------------------------------------------|-------------------|--------------------------------------------------|-----------------------------|---------------------------------------|--------------|--------------------------|-------|
| 您必須」         | 以系統管               | 建三化十克                                   | 121.+                                                      |                   | も公式は古山市総合                                        | <del>т</del> .              |                                       |              | -                        |       |
| 效能           |                    | 環境變象                                    | 敗                                                          |                   |                                                  |                             |                                       |              |                          | 2     |
| 視覺效          | 東、處理               |                                         | ( ), ( ) = 1 = 1 = 1 = 1 = 1                               |                   |                                                  |                             |                                       |              |                          |       |
|              | 4.4 - 888 <b>8</b> | 1                                       | <b>過使用者變</b>                                               | 敗                 |                                                  |                             |                                       |              |                          | X     |
|              |                    |                                         |                                                            |                   |                                                  |                             |                                       |              |                          | - 10  |
| 信田考          | 設定増                | and and and and and and and and and and | 雙數名稱(N):                                                   | :                 | PATH                                             |                             |                                       |              |                          |       |
| 關於您          | 客入時的               |                                         | time de an                                                 |                   | 11:101                                           | D                           | E1 (4                                 |              | 1.1.0.0.71               | 1.    |
| 10000        | Public Contract    | 3                                       | 定要X1目(∀):                                                  |                   | 101111                                           | riogian                     | n rues (xc                            | vo) va va ik | JK1.0.0_/1               | Din   |
|              |                    |                                         |                                                            |                   |                                                  |                             |                                       |              |                          | _     |
|              |                    |                                         |                                                            |                   | 100,00                                           |                             | 確定                                    |              | 取消                       |       |
| STEL TZ      |                    |                                         |                                                            |                   | nu ,c.                                           |                             | 確定                                    |              | 取消                       |       |
| <b>啟動及</b>   | 修復<br>Taih、 系約     | 系統                                      | 淺數(S)                                                      |                   |                                                  |                             | 確定                                    |              | 取消                       |       |
| 啟動及<br>系統部   | 修復<br>動、系統         | 系統                                      | 證數(S)                                                      |                   | 值                                                |                             | 確定                                    |              | 取消                       | -     |
| 歌動及<br>系統部   | 修復<br>動、系統         | 系統<br>愛<br>C_                           | 變數(S)<br>數<br>EM64T_REI                                    | DIS               | 值<br>C:\Program                                  | n Files (                   | 確定<br>(x86)\Com                       | umon File    | 取消<br>s\Intel\S          | • III |
| 啟動及<br>系統部   | 修復<br>動、系統         | 系統<br>變 C_O                             | 變數(S)<br>數<br>EM64T_REI<br>mSpec                           | DIS               | 值<br>C:\Program<br>C:\Window                     | n Files (<br>ws\system      | 確定<br>(x86)\Com<br>m32\cmd.e          | umon File    | 取消<br>s\Intel\S          | • III |
| 啟動及<br>系統部   | 修復<br>動、系統         | 系統<br>變<br>C_<br>C₀<br>FF               | 繰數(S)<br>數<br>EM64T_REI<br>omSpec<br>_NO_HOST.<br>JMBER OF | DIS<br>_CH<br>PR  | 值<br>C:\Progra<br>C:\Window<br>NO<br>2           | n Files (<br>ws\syster      | 確定<br>(x86)\Com<br>m32\cmd.e          | nmon File    | 取消<br>s\Intel\S          |       |
| - 啟動及<br>系統部 | 修復<br>動、系統         | 系統<br>變 C_CO<br>FFF<br>NU               | 變數(S)<br>數<br>EM64T_REI<br>mSpec<br>P_NO_HOST<br>JMBER_OF  | DIS<br>_CH<br>_PR | 值<br>C:\Progra)<br>C:\Window<br>NO<br>2          | m Files (<br>ws\syster      | 確定<br>(x86)\Com<br>m32\cmd.e          | umon File    | 取消<br>s\Intel\S          |       |
| 叡動及<br>系統部   | 惨復<br>動、系統         | 系統<br>變 C_Co<br>FPINI                   | 微數(S)<br>數<br>EM64T_REI<br>mSpec<br>NO_HOST<br>JMBER_OF    | DIS<br>_CH<br>_PR | 值<br>C:\Program<br>C:\Windov<br>NO<br>2<br>新增(W) | n Files (<br>ws\system<br>) | 確定<br>(x86)/Com<br>m32/cmd.e<br>編輯員(I | umon File    | 取消<br>s\Intel\S<br>刪除(L) |       |

- 將「變數值」的內容最後面增加【;C:\Program Files(86)\java\jdk1.8.0\_71\bin】(可利用 複製 - 貼上)。如果安裝於其他位址也相同方法設定,譬如,安裝於 C:\j2sdk1.4.2, 則加入【;C:\j2sdk1.4.2\bin】。
- 3. 再由系統變數上選擇『PATHEXT』系統變數,按入編輯,則出現對話框如下:

#### 翻轉電子書系列:Java 程式設計(二)含物件導向

| 變數                                                     | 值                                                                                                    |
|--------------------------------------------------------|----------------------------------------------------------------------------------------------------|
| PATH<br>PT5HOME                                        | C:\AppServ\Apache2.2\bin;C:\AppServ\php5;<br>C:\Program Files (x86)\Cisco Packet Tracer 6                                       |
| TEMP                                                   | %USERPROFILE%\AppData\Local\Temp                                                                                                |
|                                                        |                                                                                                    |
| 、統變數(S)                                                | 新增(N) 編輯(E) 開除(E                                                                                                    |
| (統變數(S)<br>變數                                          | 新增(N) 編輯(E) 間除(E)                                                                                                    |
| 統變數(S)<br>變數<br>NUMBER_OF_PR                           | 新增(N) 編輯(E) 刪除(C)<br>值<br>2                                                                                                    |
| 統變數(S)<br>變數<br>NUMBER_OF_PR<br>OS<br>Path             | 新增(N) 編輯(E) 開除(D<br>値<br>2<br>Windows_NT<br>C^ProgramData/Oracle/Java/javanath:%C_EM                                            |
| A統變數(S)<br>變數<br>NUMBER_OF_PR<br>OS<br>Path<br>PATHEXT | 新增(N) 編輯(E) 目除(C)<br>値<br>2<br>Windows_NT<br>C:\ProgramData\Oracle\Java\javapath;%C_EM<br>.COM; EXE; BAT; CMD; VES; VBE; JS; JS |

4. 將『變數值』最後加入『;.』,表示在目前目錄(.)下即可找到 class 類別程式。

| 變數名稱(N): | PATHEXT                                  |
|----------|------------------------------------------|
| 變數值(V):  | ;.CMD;.VBS;.VBE;.JS;.JSE;.WSF;.WSH;.MSC; |

# 1-2-2 測試 JDK 執行環境

### (A) 步驟 1: 啟動『命令提示字元』

除非利用其他發展工具(如 JavaBuilt),否則編譯與執行 Java 程式,大於『命令提示字元』視窗下,以『命令行』(Windows 命令)方式操作。開啟『命令提示字元』視窗如下: 由桌面『開始』→『所有程式』→『附屬應用程式』,再點選『命令提示字元』,則可出現下 列視窗(可建立捷徑於桌面上):

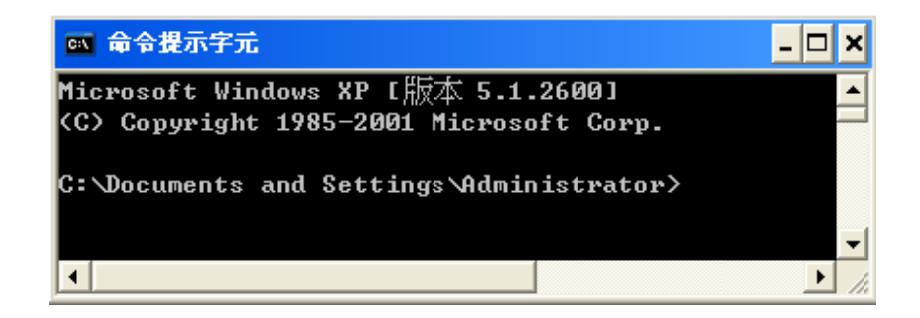

# (B) 步驟 2: 測試 J2SDK - javac

進入『命令提示字元』後,可立即執行『javac』命令測試 J2SDK 是否安裝正確。如下 <u>翻轉工作室:粘添壽 www.tsnien.idv.tw</u> <u>- 1-7 -</u> 圖所示,執行 javac 後會出現一大串訊息,表示系統環境正確;如僅出現『'javac' 不是內部 或外部命令』,則可能是 J2SDK 安裝不正常,或環境變數 Path 沒有設定正確,請回到 1-3-1 (步驟 3),重新安裝或設定 Path 變數。

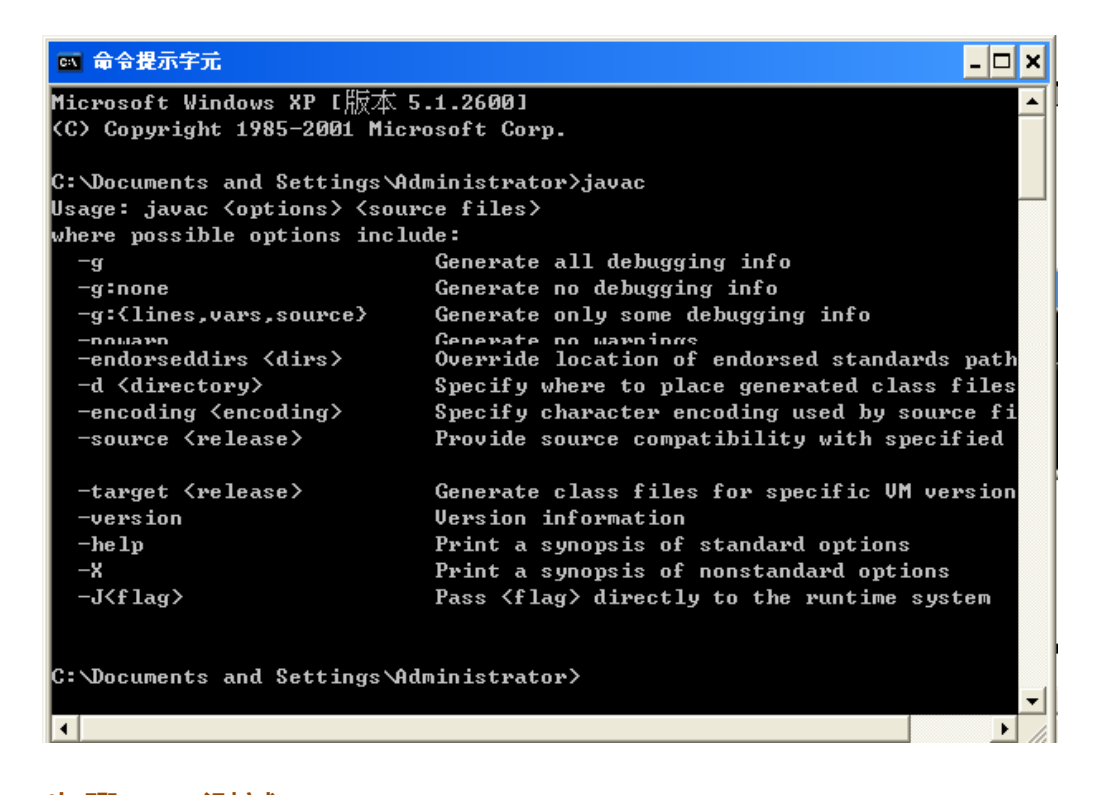

#### (C) 步驟 3: 測試 JRE - java

同樣的,執行 java 命令可以測試 JRE(Java Runtime Environment)是否安裝正確,如 出現下圖樣式,表示正常,否則必須重新安裝 jdk-1\_5\_0(或其他版本)套件。

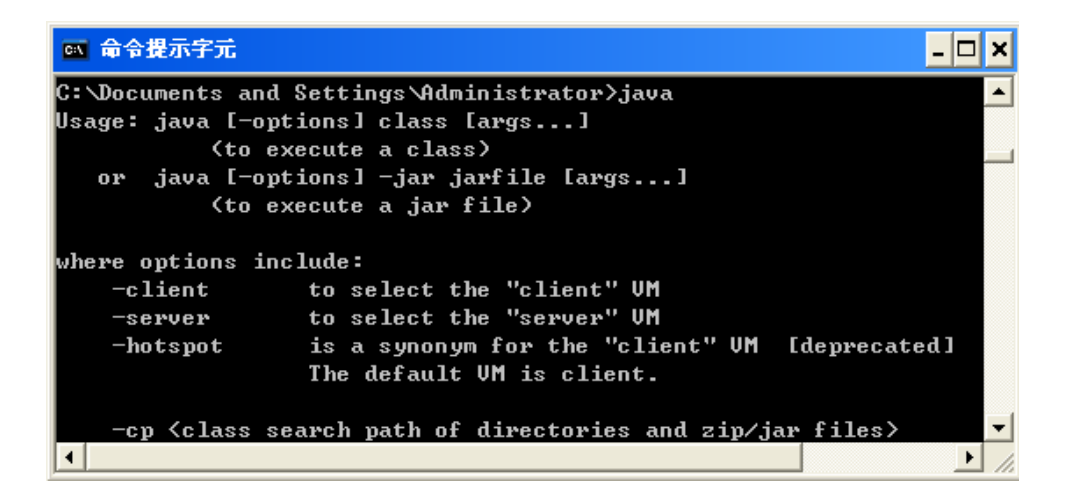

## <u>1-2-3 Java DOC 文件查詢</u>

近十幾年,利用 Java 發展的軟體越來越廣泛,想得到的地方都有 Java 的蹤影,幾乎 是包山包海,譬如:資料庫應用、網路應用、網路通訊、密碼系統、資訊安全、、等等,連

#### 翻轉電子書系列: Java 程式設計(二)含物件導向

目前最夯的 App 也不放過。只要您想得到、有心學習,Java 都提供最佳的發展平台。為何 Java 有此廣大功能呢?因為它包含了各種領域應用系統的發展套件,只要您會使用這些套件, 發展任何應用系統都沒問題,然而,Java 將套件的使用方法,很仔細的歸納如下: (很可惜 它都是英文,看不懂英文很難成為厲害的程式設計師)

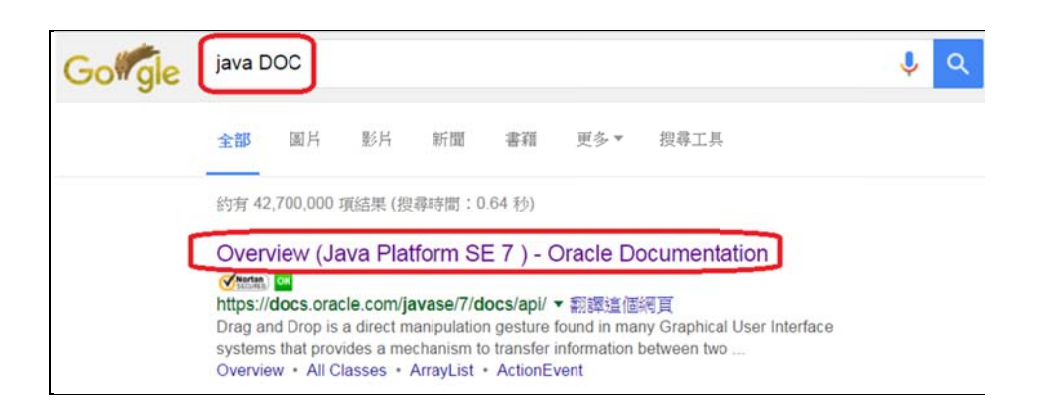

該網站上列出目前有哪些套件(Packages, 左上角視窗),當您選擇某一套件後,立即歸納出該 套件有哪些類別(Classes, 左下角視窗),每一種類別表現某一特殊功能。當選擇某一類別之 後,將會顯示該類別包含哪些方法(method, 右邊視窗),並顯示所有方法的引用方法,如下 圖所示。

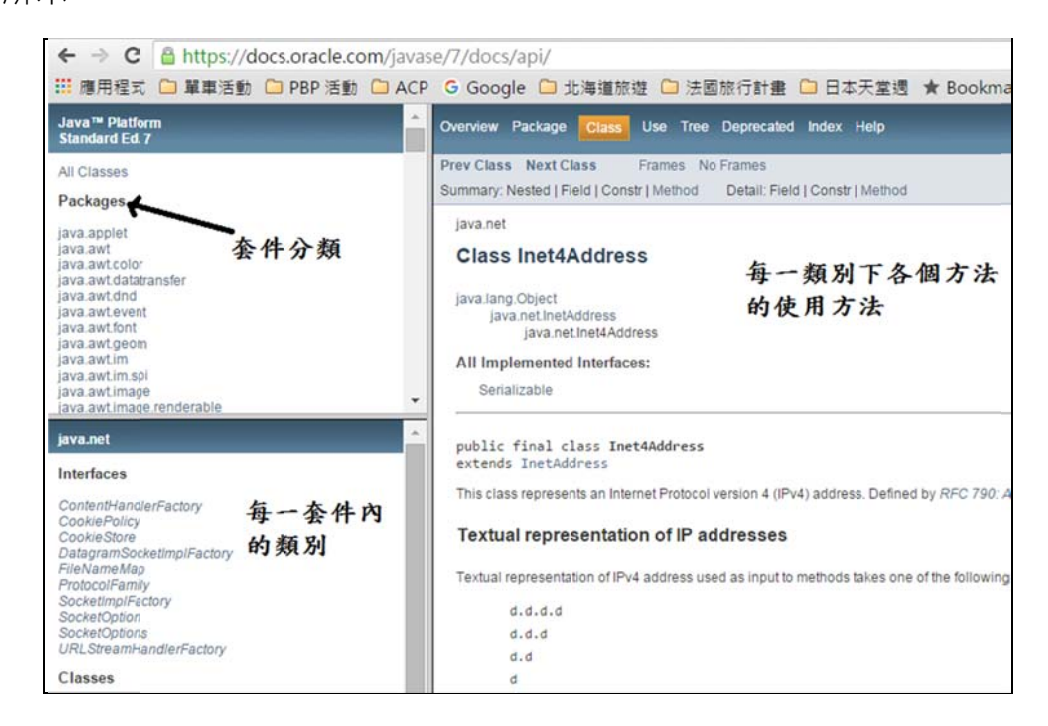

# 1-3 Windows 檔案結構與常用命令

基本上,JVM 在 Windows 系統是利用『命令提示字元』視窗操作的(透過其他發展工具,諸如如 JavaBuilt,就可省略 Windows 命令操作)。我們先認識一些簡單的 Windows 操作命令,對爾後操作電腦會有很大的幫助。

#### 1-3-1 Windows 檔案結構

Windows 是利用樹狀結構來紀錄檔案儲存位置,如圖 1-7 所示。每一檔案儲存裝置以 單一英文字母標示其名稱,如 A、B、C...等等;習慣上將 A 與 B 識別保留給軟式磁碟機 使用,由 C 字母開始為硬式磁碟機、光碟機或隨身碟記號。每一磁碟機(如 C: 磁碟機) 各自建立一只如樹根往下延伸的檔案系統,樹頭為所有樹根的起始位置稱之為『根』(root、 C:\);樹根往下延伸,會出現許多節點,如果某一節點允許再往下延伸,則稱為『目錄』 (Directory)或『資料夾』;不允許往下延伸的端點則是『檔案』(File)。每一目錄(或資料 夾)允許儲存多個檔案,以若干個子目錄。

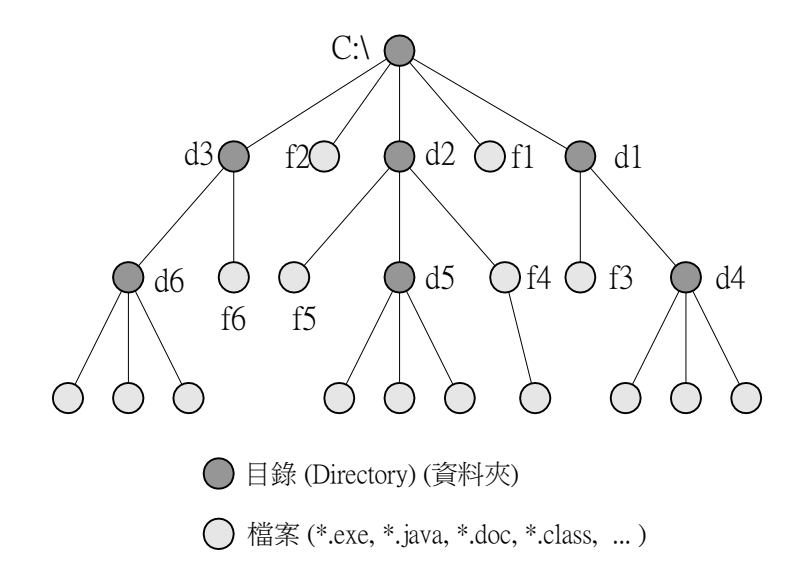

#### 圖 1-7 Windows 檔案結構

每一個檔案儲存裝置(如磁碟機、光碟機、隨身碟...等)都有一只樹狀檔案系統,圖 1-7 為 C 磁碟機上的檔案結構,檔案名稱格式如下:

▶ C:\f2:C 磁碟機根目錄下之檔案,檔案名稱為 f2。

➤ C:\d3\f2:C 磁碟機的 d3 子目錄下之檔案,名稱為 f2。

▶ C:\d2\d5:C 磁碟機的 d2 子目錄下的子目錄,目錄名稱為 d5。

另外,一般檔案的名稱由兩個元件所構成:檔案名稱.檔案型態,如 Example.java,則檔案名稱為 Example;檔案型態為 java。在 Windows 系統上,使用者開啟某一檔案時,它是由檔案型態來決定啟動哪一個軟體,因此,檔案型態很重要,不可以取錯。

## <u>1-3-2 Windows</u> 常用命令

#### 翻轉工作室:粘添壽 <u>www.tsnien.idv.tw</u>

#### (A)檔案管理

在『命令提示字元』下,較常用的檔案管理工具有:

- C:\> dir (顯示目前工作目錄下的檔案)
- C:\> del f1.java (刪除 f1.java 檔案)
- C:\> copy f2.java f3.java (複製 f2.java 成為 f3.java)
- C:\> copy c:\d2\d4\f6 (複製 C:\d2\d4\f6 檔案到目前工作目錄下)
- C:\> ren f2.java f3.java (將 f2.java 名稱改為 f3.java)
- C:\> type f2.java (顯示 f2.java 檔案內容)

#### (B) 目錄管理

在『命令提示字元』下,較常用的目錄操作工具有:

| C:\> d:      | (切換到 D 磁碟機上操作)      |  |  |  |  |  |
|--------------|---------------------|--|--|--|--|--|
| D:\>cd \     | (將工作目錄切換到根目錄)       |  |  |  |  |  |
| D:\>md java  | (建立新目錄·名稱為 java)    |  |  |  |  |  |
| D:\>cd java  | (將工作目錄切換到 java 目錄下) |  |  |  |  |  |
| D:\java> cd  | (切換到父目錄)            |  |  |  |  |  |
| D:\> rd java | (移除掉 java 目錄)       |  |  |  |  |  |

目錄操作上有兩個特殊符號,一個句點『.』表示目前目錄;兩個句點『..』表示父目錄 (上一層目錄位置)。如系統顯示提示符號為『D:\java\Ex2\_1>』,則表示於磁碟機 D 下操作, 目錄位置是 D 磁碟機根目錄(D:\)下的 java 子目錄(D:\java),又 java 目錄下的 Ex2\_1 子目錄(D:\java\Ex2\_1)下操作之意思。

# 1-4 Java 程式開發

# <u>1-4-1 程式編輯工具 - NotePad</u>

我們需要一只工具來編寫程式,最基本工具是『記事本』,但它缺乏程式碼的檢測能力, 比較困難編寫程式。之前本書採用 Eclipse,但它主要再編寫 Android 程式使用(新版本也不 用了),產生太多附屬程式,反而讓學生產生困擾。因此,本書新的版本採用 NodePad 來製 翻轉工作室:粘添壽 www.tsnien.idv.tw 作程式,他可以檢測許多程式語言,譬如:C++、Java 或 PHP 等等語言,是目前最流行的工具。NodePad 套件是免費軟體,只要在 Google 搜尋與安裝即可。

### (A) 安装 NodePad

只要在 Google 搜尋 NodePad, 再下載安裝即可: (只要按下一步)

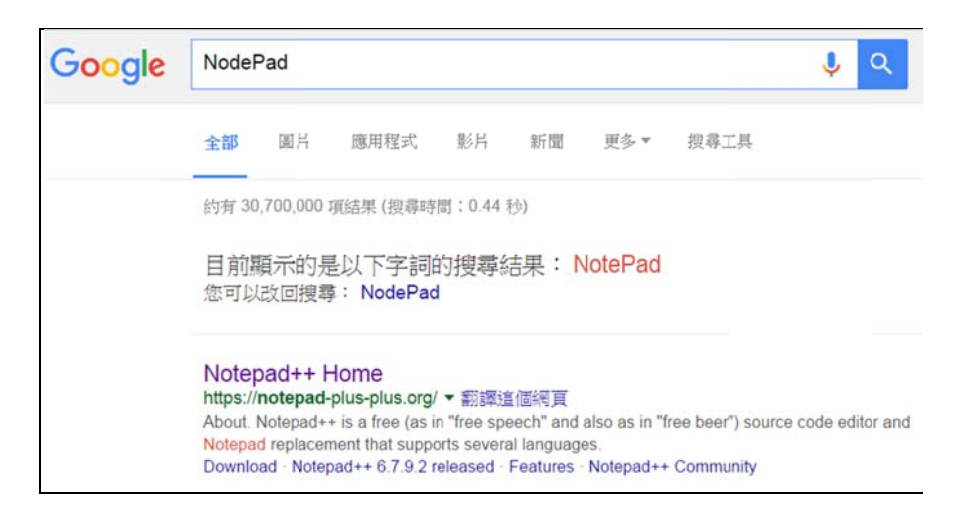

## (B) 執行 NodePad

利用 NotePad 編輯後,指定檔案名稱與存入時,須注意,如輸入檔案型態則須用雙引號包起來,或下拉式選用檔案型態。

| D:\Java          | a1_boo<br>編輯(E)<br>【 】 | k\chap1_O<br>搜尋(S) | LD\src\hello.java - N<br>檢視(V) 編碼(N) 1<br><b>公 1 1 1</b> 2 0 | Notepad++<br>語言(L) 設定(<br>  <b>曲 <sup>b</sup>蜜</b>   3 | ) 巨集(M) 執行(R) 外掛(P) 視窩(<br>後 後   💁 🔂 🚍 🛯 🃰 🖉 🖉        |                |                              |
|------------------|------------------------|--------------------|--------------------------------------------------------------|--------------------------------------------------------|-------------------------------------------------------|----------------|------------------------------|
| 1                | mub                    | lic cl             | 🔐 另存新權                                                       |                                                        |                                                       |                | X                            |
| 3 8              | Pup                    | publi              | 儲存於(I):                                                      | 🗼 chapl                                                | •                                                     | 0 🛊 🗈 🗆 -      | •                            |
| 4                |                        | 2                  | (Pa)                                                         | 名稱                                                     | ~                                                     |                | 修改日期                         |
| 6<br>7<br>8<br>9 | }                      | }                  | 最近的位置<br>展面<br>集面<br>媒體櫃                                     |                                                        | 沒有符合搜尋的項                                              | <b>∃</b> •     |                              |
| Java soi le      | ngth : 1               | 156 lines          | 1000<br>電波<br>約38<br>約38                                     | <<br>檔案名稱(N):<br>存檔類型(T):                              | 用雙引號包起來<br>""hello.java"<br>Java source file (*.java) | <u>或選用</u><br> | <b>Java</b> ,<br>存檔(5)<br>取消 |

# 1-4-2 一般程式開發程序

完成 j2SE 套件安裝程序後,即可開始編寫 java 程式,編寫與執行 java 程式的步驟

如圖 1-8 所示。編寫 Java 原始程式需利用沒有排版功能的『記事本』·否則會插入排版符 號造成編譯的困擾·簡單說明編譯程序如下:

- (1) 編寫原始程式: 需依照 Java 程式規則,利用『記事本』編寫原始程式。完成後,儲存 檔案名稱的副檔名需是 java,如 Demo.java 檔案。
- (2) 編譯原始程式:完成原始程式製作後(如 Demo.java),則在『命令提示字元』視窗下, 利用 javac 程式將原始檔案編譯成 Bytecode 檔(如 D:> javac Demo.java)。如果原始檔 案沒有錯誤的話,則會產生中介程式(如 Demo.class);如果原始程式中有關鍵字錯誤(語 法錯誤,如錯別字)或規則錯誤(語意錯誤,如文法不對),則會顯示錯誤位置(行數), 需重回『記事本』修改。
- (3) 執行程式:如果原始檔案沒有任何語意或語法錯誤,經由 javac 編譯後,將產生中介程 式(如 Demo.class)。接下來,可利用 java 執行器執行該中介程式(如 D:> java Demo)。 程式執行的結果是否能滿足原目的,如果不能滿足的話,表示程式語法都對但邏輯上有 問題,需重回『記事本』修改。修改後,也需再經過 javac 編譯,才可讓 java 執行。

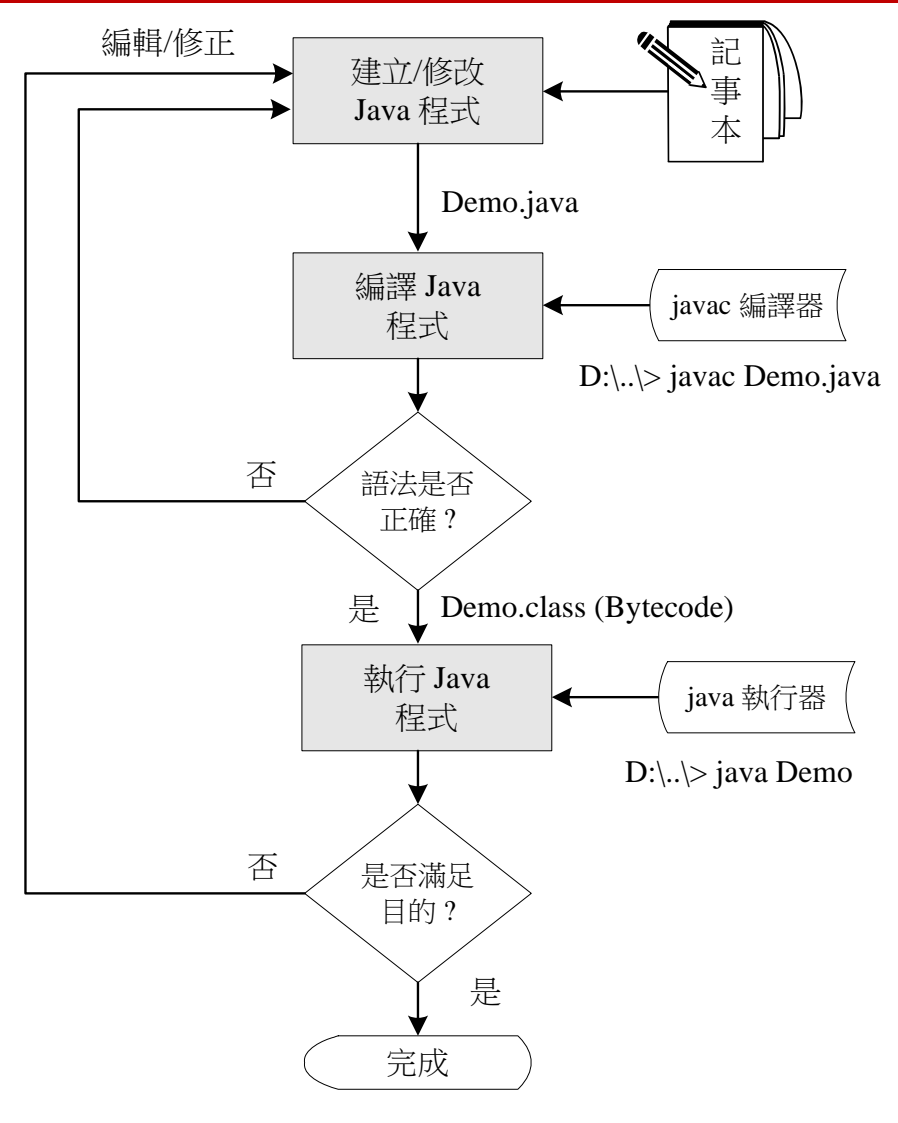

圖 1-8 Java 程式開發步驟

# 1-4-3 Java 程式開發步驟

本書將一個步驟接一個步驟,利用一個簡單範例(Demo.java),分別說明各步驟的操作 方法,如下:

### (A) 步驟 1: 啟動『命令提示字元』

除非利用其他發展工具(如 JavaBuilt)·否則編譯與執行 Java 程式·大於『命令提 示字元』視窗下·以『命令行』(Windows 命令)方式操作。開啟『命令提示字元』視窗如 下:由桌面『開始』→『所有程式』→『附屬應用程式』·再點選『命令提示字元』·則可出 現下列視窗(可建立捷徑於桌面上):

| 翻轉電 | 子書系列:Java 程式設計(二)含物件導向                    |                  | 第一章 JDK | 安裝與開發步驟 |
|-----|-------------------------------------------|------------------|---------|---------|
|     | □ 命令提示字元                                  | _ 🗆 X            |         |         |
|     | Microsoft Windows [版本 6.1.7601]           | A                |         |         |
|     | Copyright (c) 2009 Microsoft Corporation. | All rights res   |         |         |
|     | C:\Users\0508>                            | -                |         |         |
|     | <u>د</u>                                  | ► <sub>aff</sub> |         |         |

### (B) 步驟 2:建立並切換工作目錄

習慣上,我們大多將自行建立的檔案儲存於 D 磁碟機(假設 C 磁碟機安裝裝 Windows 系統);又編寫 Java 程式時,一般都建議將一只程式放置於各自一個子目錄下(目 前不嚴格限制)。假設目前欲練習編寫 Demo.java 程式,則建議在 D 磁碟機上,開啟一個 專門存放 Java 程式的目錄,操作步驟如下圖所示。(假設 d:\tsnien\_java 目錄)

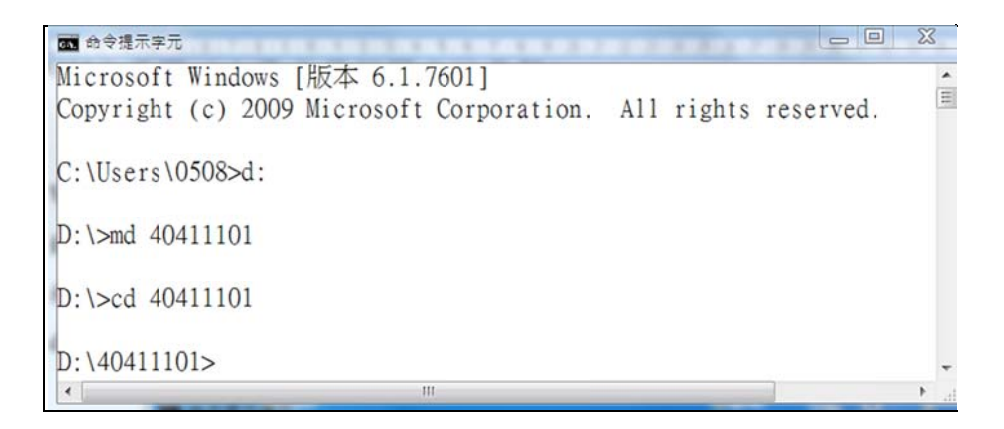

### (C) 步驟 3:『NotePad』編寫程式

接著開始編寫程式,可利用『記事本』或 NotePad 編寫。如利用 nodePad 輸入 Demo.java 程式範例,如下圖所示。

| 2 D:\40411101   | Demo.java - Notepa | d++       |             |             | 0         |        |
|-----------------|--------------------|-----------|-------------|-------------|-----------|--------|
| 檔案(F) 编輯(E)     | 授尋(S) 檢視(∀) #      | 重碼(N) 語言( | (L) 設定(T)   | 巨集(M) 執行(R) | 外掛(P) 視窗( | W) ? X |
|                 | 6 in 🗛 🕹 🖬 🛙       | 1 3 C I   | n ba 😵      | 🔹 🖾 🔂 🖆     | ا 💽 🥃 🗐 ۱ |        |
| 📄 Demo. java 🔯  |                    |           |             |             |           |        |
| 1               |                    |           |             |             |           |        |
| 2 pub           | lic class D        | emo {     |             |             |           |        |
| 3 🖨             | public sta         | tic void  | d main      | [String[] a | args) {   |        |
| 4               | System             | .out.pr:  | intln('     | Hello Word  | i");      |        |
| 5               | System             | .out.pr:  | intln('     | Good Luck   | To You")  | ;      |
| 6               |                    |           |             |             |           |        |
| 7 -             | }                  |           |             |             |           |        |
| 8 }             |                    |           |             |             |           |        |
| 9               |                    |           |             |             |           |        |
| Jav length: 155 | lines : 9 Ln : 2   | Col:18 5  | Sel : 0   0 | Dos\Windo   | ws UTF-8  | INS "  |

## (D) 步驟 4: 儲存檔案

儲存於 D:\java 目錄下,檔名為 Demo.java,如下圖所示,其中『存檔型態』選擇「所有檔

案」。儲存後,點選『命令提示字元』視窗,並執行 dir 命令,觀察儲存檔案後的結果。

| 儲存於(I): | 10411101 |             | -         | 🗿 🎓 📂 🗔 🕶 |       |
|---------|----------|-------------|-----------|-----------|-------|
| P       | 名稱       |             | ^         |           | 修改日期  |
| 最近的位置   |          |             | 沒有符合搜尋的項目 | •         |       |
| 桌面      |          |             |           |           |       |
|         |          |             |           |           |       |
|         |          |             |           |           |       |
| 電腦      |          |             |           |           |       |
|         | •        | III         |           |           |       |
| 網路      | 檔案名稱(N): | "Demo.java" |           | *         | 存檔(S) |

進入命令提示字元,觀察儲存結果,如下:

| 67. 命令提示字元                     |  |
|--------------------------------|--|
| C:\Users\0508>d:               |  |
| D:\>md 40411101                |  |
| D:\>cd 40411101                |  |
| D:\40411101>dir/b<br>Demo.java |  |
| D:\40411101>                   |  |

### (E) 步驟 5: 編譯 Java 程式 - javac

利用 javac 將原始檔案 (Demo.java) 編譯成 Bytecode 檔案 (Demo.class)。如下圖所示。

```
D:\40411101>dir/b
Demo.java
D:\40411101>javac Demo.java
D:\40411101>dir/b
Demo.class
Demo.java
```

如果原始檔案內有語意錯誤的地方·將會出現錯誤訊息·就必須重新利用『記事本』修改原 始檔案;如果沒有錯誤的地方·則不會顯示任何訊息·再利用 dir/b 檢視是否產生 Bytecode 檔

#### 翻轉電子書系列:Java 程式設計(二)含物件導向

( Demo.class ) °

### (F) 步驟 6:執行 Bytecode 程式 - java

產生 Bytecode 後,便可利用 JVM (java 命令)執行,下圖所示。

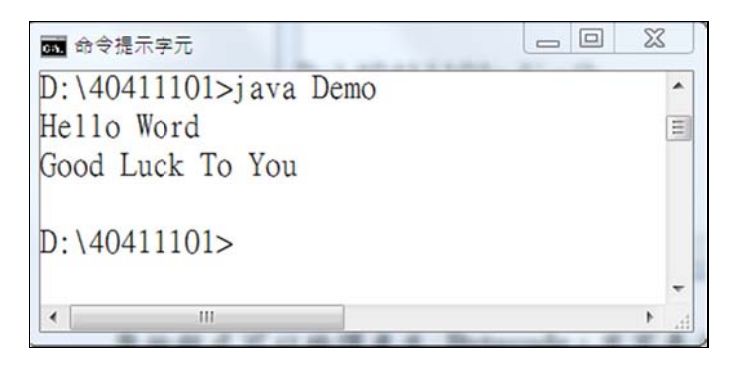

原始程式可以編譯產生 Bytecode,並不表示一定可以利用 JVM (java 命令)執行。雖然可 以執行,但不表示所編寫的程式,能滿足所需。因此,如不能執行或執行結果不正常,都必須再利 用『記事本』重新修改程式。

# 1-5 Java 程式範例

## 1-5-1 範例研討: 翻轉教室公告

### (A) 程式功能: Ex1\_1.java

吾人期望顯示翻轉教室的公告如下:

\*\*\*\*\*\*\*\* 翻轉教室公佈事項 \*\*\*\*\*\*\*\*\*

- (1) 學生上課前可收視 youtube 預習
- (2) 每次播放視訊教學,以不超過 10 分鐘為限
- (3) 課堂上學生輸入程式範例練習,有疑問隨時提問老師
- (4) Youtube 播放挑戰題的製作技巧後,請學生自我挑戰
- (5) 下課前·學生必須將範例與自我挑戰的製作結果上傳給老師
- (6) 每次練習 4~5 題,一個學期練習 70 題以上,一定會寫程式

(B) 程式範例:

01 public class Ex1\_1 {

- 02 public static void main(String[] args) {
- 03 System.out.println("\*\*\*\*\*\*\* 翻轉教室公佈事項 \*\*\*\*\*\*\*\*\*");

| 勫 | N轉電- | 子書系列:Java 程式設計(二)含物件導向 第一章 JDK 安                          | 裝與開發步驟 |
|---|------|-----------------------------------------------------------|--------|
|   | 04   | System.out.println("(1) 學生上課前可收視 youtube 預習");            |        |
|   | 05   | System.out.println("(2) 每次播放視訊教學,以不超過 10 分鐘為限");          |        |
|   | 06   | System.out.println("(3) 課堂上學生輸入程式範例練習,有疑問隨時提問老師");        |        |
|   | 07   | System.out.println("(4) Youtube 播放挑戰題的製作技巧後,請學生自我挑戰");    |        |
|   | 08   | System out println("(5) 下課前,學生必須將範例與自我挑戰的製作結果上傳給老師"):     |        |
|   | 10   | System out println("(6) 每次練習 4~5 題,一個學期練習 70 題以上,一定會寫程式") |        |
|   |      |                                                           |        |
|   |      |                                                           |        |

# 1-5-2 自我挑戰:上課注意事項

## (A) 程式功能: PM1\_1.java

吾人期望列印本課程上課注意事項:

\*\*\*\*\*\* Java 程式設計(一)上課公約 \*\*\*\*\*\*

- (1) 本課程採用『做中學』教學方式,學生多演練,老師從旁指導
- (2) 老師減少講課時間,儘量讓學習自我練習,並隨時提問老師
- (3) 課堂中隨時做範例與自我挑戰題目,學生一定要有書,老師會檢查
- (4) 慢來同學如沒聽到老師講解,請自行收視 youTube,有問題再提問
- (5) 下課前,學生必須將範例與自我挑戰的製作結果上傳給老師
- (6) 缺課同學,請自行收視 youTube 練習,需繳交作業

## (B) 程式提示:

| 01       | •••                                                              |
|----------|------------------------------------------------------------------|
| 02       | System.out.println("****** Java 程式設計(一)上課公約 ******* ");          |
| 03<br>04 | System.out.println("(1) 本課程採用『做中學』教學方式‧學生多演練‧老師從旁指導");           |
| 04       | System.out.println("(2) 老師減少講課時間,儘量讓學習自我練習,並隨時提問老師");            |
| 06       | System.out.println("(3) 課堂中隨時做範例與自我挑戰題目,學生一定要有書,老師會檢查");         |
| 07<br>08 | System.out.println("(4) 慢來同學如沒聽到老師講解,請自行收視youTube,有問題再提問");      |
| 09       | System.out.println("(5) 下課前,學生必須將範例與自我挑戰的製作結果上傳給老師");            |
| 10       | System. <b>out</b> .println("(6) 缺課同學,請自行收視 youTube 練習,需繳交作業 "); |
| 11       |                                                                  |
| 12       |                                                                  |